# FAQ BILLETS DE COURSE

Comment voir mon heure de départ

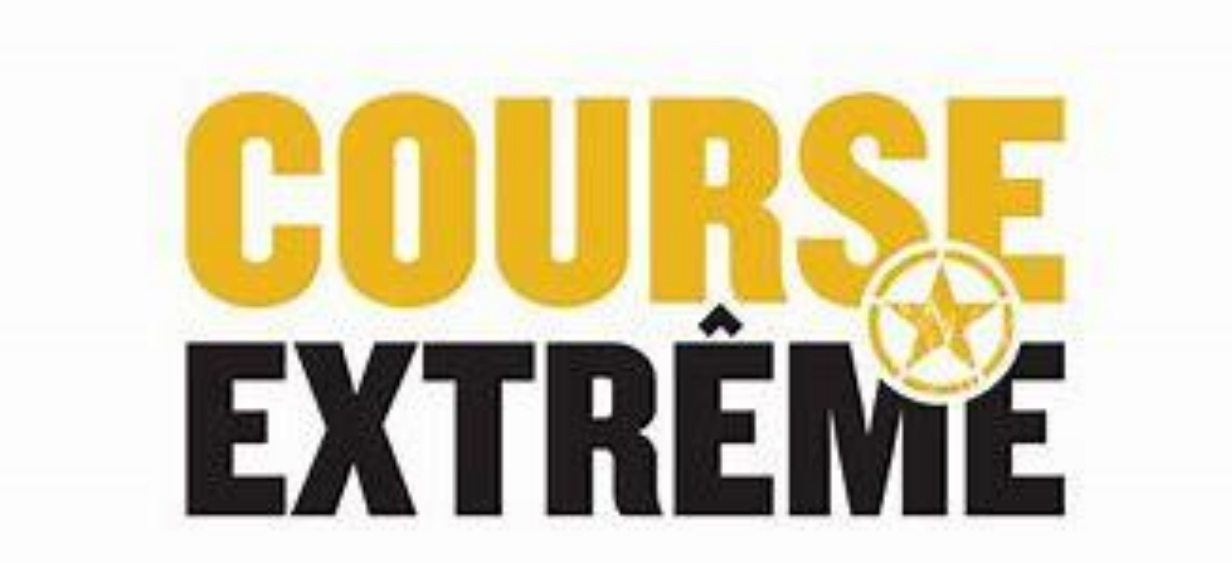

## COMMENT VOIR MON HEURE DE DÉPART

• Allez sur Active.com et connectez-vous après avoir acheter votre billet. Voici ce que la page vous présentera, choisissez l'onglet en haut à droite avec votre nom et cliquez My Events. (Voir flèche orange)

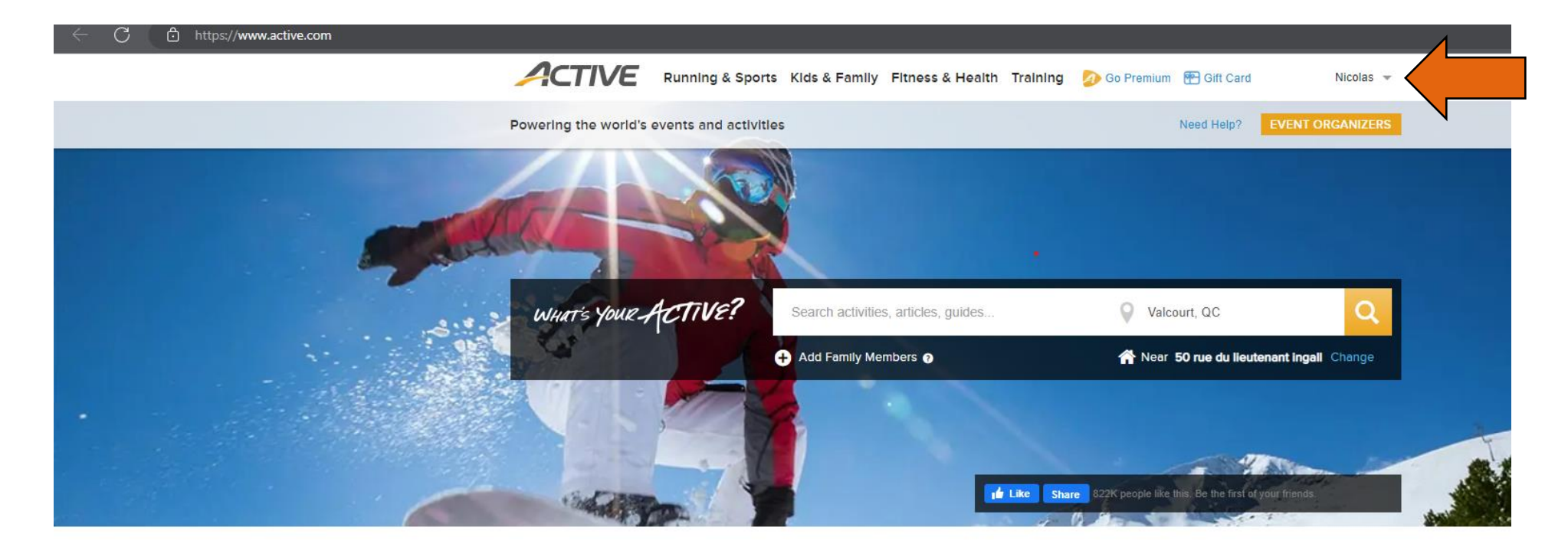

Find local events and things you love to do

## COMMENT VOIR MON HEURE DE DÉPART (P.2)

 Lorsque vous serez connectés, cliquez sur votre nom (en haut à droite) et cliquez sur My Events. (La page sera traduite en français lorsque vous aurez choisi l'onglet My Events.) Voici ce que la page vous présentera.

#### CONFIRMER UNE INSCRIPTION

### MES ÉVÉNEMENTS

Afficher · Événements actuels

| <b>COUR</b><br>Boing | COURSE EXTR                                                                    | ÊME MAY 13 2023                                        | INDIVIDUEL                 |  |  |  |  |
|----------------------|--------------------------------------------------------------------------------|--------------------------------------------------------|----------------------------|--|--|--|--|
| •                    | 2 Nicolas                                                                      |                                                        |                            |  |  |  |  |
| =                    | 5KM OPEN OBSTACLE RACE / 60+ OBSTACLES - 5KM OPEN WAVES (Adult) / Reg: 99.99\$ |                                                        |                            |  |  |  |  |
| 0                    | mai 13, 2023 - mai 13, 2023                                                    |                                                        |                            |  |  |  |  |
| 9                    | 50 Rue du Lieutenant Ingall, Sa                                                | e du Lieutenant Ingall, Saint-Calixte, Quebec, JOK 1Z0 |                            |  |  |  |  |
|                      |                                                                                |                                                        |                            |  |  |  |  |
|                      | Inscription et code QR                                                         | Modifier l'inscription                                 | Transférer une inscription |  |  |  |  |
|                      | Modifier une catégorie                                                         | Modifier un événement                                  | Acheter un produit         |  |  |  |  |

Trier par : Date I 🔻

## COMMENT VOIR MON HEURE DE DÉPART (P.3)

Appuyez maintenant sur le bouton
« Inscription et code QR » (voir flèche orange)

#### CONFIRMER UNE INSCRIPTION

### MES ÉVÉNEMENTS

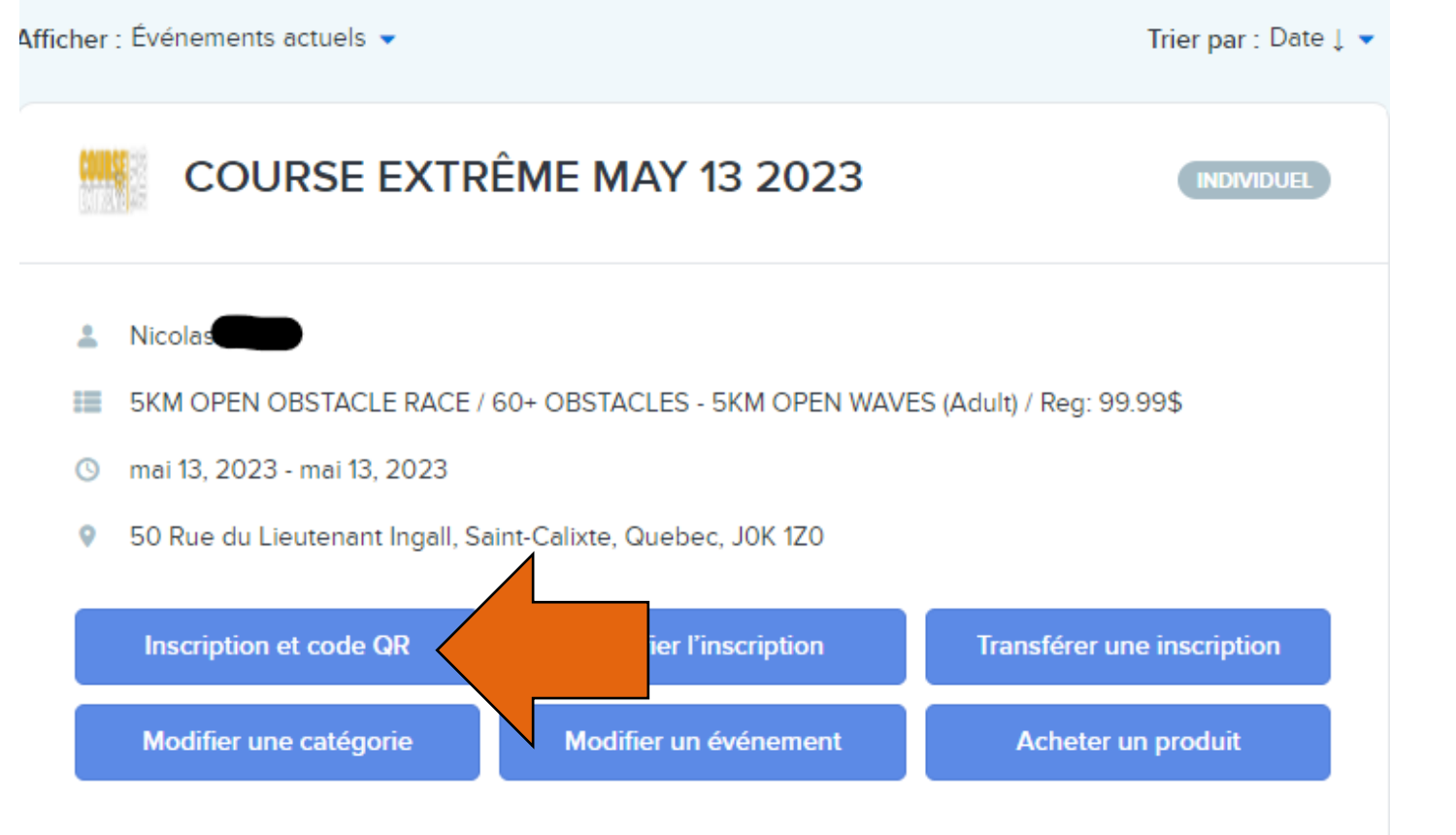

## COMMENT VOIR MON HEURE DE DÉPART (P.4)

- Voici ce que la page vous présentera.
- Vous pouvez maintenant voir votre heure de départ pour la course (voir flèche orange)

|                                                                                                    |                                                                                   |                   |               | Francais (Canada |
|----------------------------------------------------------------------------------------------------|-----------------------------------------------------------------------------------|-------------------|---------------|------------------|
| Résumé de                                                                                                    | l'inscription                                                                     | - 1               | 0.0           |                  |
| ID d'inscription                                                                                                    |                                                                                   |                   | 1-1-1         |                  |
| Statut                                                                                                    | Confirmé                                                                          |                   |               |                  |
| Date<br>d'inscription :                                                                                                    | 2023/02/27                                                                        |                   |               | <b>4</b>         |
| Événement :                                                                                                    | SKM OPEN OBSTACLE RACE / 60+ OBSTACLES - 5KM<br>OPEN WAVES (Adult) / Reg: 99.99\$ |                   | LA            |                  |
|                                                                                                    |                                                                                   |                   | Scanner le co | de QR            |
| Articles                                                                                                    |                                                                                   | Prix de l'article | Quantité      | Total            |
| Course Extrême May 13 2023 - 5KM OPEN COURSE À OBSTACLES / 60+<br>OBSTACLES - 5KM VAGUE OPEN (Adulte) / Rég: 99.99\$ Nicolas Filippi |                                                                                   | \$ 49.99          | 1             | \$ 49.99         |
| Heures de dépa                                                                                                    | rt - 10h00 am                                                                     | \$ 0.00           | 1             | \$ 0.00          |